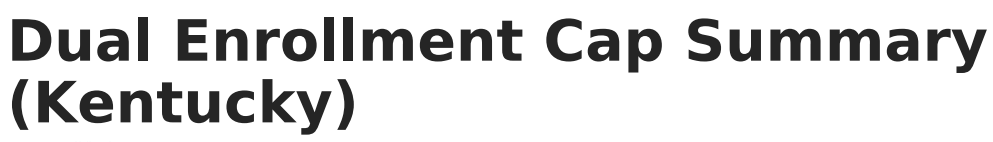

Last Modified on 10/22/2022 10:21 am CDT

Report Logic | Report Editor Details | Generating the Report

**PATH:** *KY State Reporting > Dual Enrollment Cap Summary* 

The **Dual Enrollment Cap Summary Report** provides a list of students who are subject to the Dual Enrollment Cap in Kentucky attendance reports. Students must have no more than one primary enrollment and one secondary enrollment at any given time.

| Dual Enrollment Cap Summary                                                                                                    |
|----------------------------------------------------------------------------------------------------|
| The Dual Enrollment Cap Summary provides a list of students who are subject to the Dual En<br>attendance reports. Students must have no more than one Primary enrollment and one Seco<br>given time. |
| Report Options                                                                                                    |
| Select Calendars                                                                                                    |
| Which calendar(s) would you like to include in the report?                                                                                                    |
|                                                                                                    |
| 08-09                                                                                                    |
| 08-09 ACKERLY/BINGHAM GUID                                                                                                    |
| 08-09 ACKERLY/BINGHAM GUID                                                                                                    |
| 08-09 AHRENS EDUCATIONAL R                                                                                                    |
| 08-09 ATHERTON HIGH SCHOOL                                                                                                    |
| 08-09 ATKINSON ELEMENTARY                                                                                                    |
| 08-09 AUBURNDALE ELEMENTA                                                                                                    |
| 08-09 AUDUBON TRADITIONAL I                                                                                                    |
| 08-09 AUDUBON YOUTH DEVEL                                                                                                    |
| 08-09 BALLARD HIGH                                                                                                    |
| 08-09 BARRET TRADITIONAL MI                                                                                                    |
| 08-09 BATES ELEMENTARY                                                                                                    |
| 08-09 BELLEWOOD CHILDRENS                                                                                                    |
| 08-09 BINET SCHOOL                                                                                                    |
|                                                                                                    |
|                                                                                                    |
| 08-09 BOWEN ELEMENTARY                                                                                                    |
| 08-09 BOYS HAVEN                                                                                                    |
| 08-09 BRANDELS ELEMENTARY                                                                                                    |
| 08-09 BRECKINRIDGE METROPO                                                                                                    |
| 08-09 BRECKINRIDGE/FRANKLIN                                                                                                    |
| 08-09 BROOKLAWN                                                                                                    |
| 08-09 BROWN SCHOOL                                                                                                    |
| 08-09 BUECHEL METROPOLITAN                                                                                                    |
| 08-09 BUTLER TRADITIONAL TE                                                                                                    |
| 08-09 BYCK ELEMENTARY                                                                                                    |
| 08-09 CAMP TAYLOR ELEMENT/                                                                                                    |
| 08-09 CANE RUN ELEMENTARY                                                                                                    |
| OTEL sisk as SWET sisk to select switch                                                                                                    |
| CTRL-CIICK OF SHIFT-CIICK TO SELECT MUITIPLE                                                                                                    |
| Format: HTML 💌                                                                                                    |
| Generate Report                                                                                                    |
| Generale Report                                                                                                    |
|                                                                                                    |

Image 1: Dual Enrollment Cap Summary Report Editor

Only students who have at least one primary enrollment and at least one secondary enrollment in the district silumtaneously for a minimum of one day within the school year selected in the Campus toolbar will be reported.

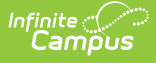

Students who are marked as State Exclude will be included in this report, as well as students in grade levels marked as State Exclude and calendars marked as State Exclude.

## **Report Logic**

Enrollment data is used for gathering a list of the students. The selected Service Type on each enrollment determines what is a primary enrollment or a secondary enrollment. Primary enrollments are listed first, and subsequent enrollments at the same school will be listed with a numeric designation. The earliest chronological enrollment will display first, followed by additional enrollments. All enrollments will be displayed.

| 2 | Summary Enrollments Sch             | edule 🏹 Attendance           | Programs          | 🖄 Grades 🔄 🗅 Diploma Standards (HS) 🛛 Trans | scrip |
|---|-------------------------------------|------------------------------|-------------------|---------------------------------------------|-------|
|   | Save 🗙 Delete 合 Print Enrollment Hi | story 📄 New 📄 New Er         | nrollment History |                                             |       |
| ÷ | General Enrollment Information      | n                            |                   |                                             |       |
|   | Calendar<br>09-10 BATES ELEMENTARY  | Schedule (read only)<br>Main | *Grade<br>03 🗸    | Class Rank Exclude                          |       |
|   | *Start Date No Show                 | End Date                     | End Action        | *Service Type                               |       |
|   | *Start Status                       |                              | End Status        |                                             |       |
|   | E01: First enrollment of the year   | ×                            | Dropout Reason    | ns                                          |       |
|   | Start Comments                      |                              | End Comments      | ×                                           |       |
|   |                                     |                              |                   |                                             |       |
|   | Future Enrollment                   |                              |                   |                                             |       |
|   | State Reporting Fields              |                              |                   |                                             |       |
|   | Special Ed Fields                   |                              |                   |                                             |       |
|   | District Defined Elements           |                              |                   |                                             |       |
|   |                                     |                              |                   |                                             |       |

*Image 2: Student Service Type (Student Information > General > Enrollments > General Enrollment Information)* 

## **Report Editor Details**

The Report editor allows the selection of calendars by Active Year (shown in image above), by School or by Year. The report is intended to be generated against all calendarsi in the district in order to see all dual-enrolled students.

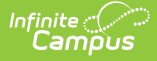

| Dual Enrollment Cap Summary                                                                                                    |
|----------------------------------------------------------------------------------------------------|
| The Dual Enrollment Cap Summary provides a list of students who are subje<br>attendance reports. Students must have no more than one Primary enrollmen<br>given time. |
| Penort Options                                                                                                    |
|                                                                                                    |
| Select Calendars                                                                                                    |
| Which calendar(s) would you like to include in the report?                                                                                                    |
| ◯ active year ⊙ list by school ◯ list by year                                                                                                    |
| ACKERLY/BINGHAM GUIDANCE                                                                                                    |
| 09-10 ACKERLY/BINGHAM GUID                                                                                                    |
| NP 09-10 ACKERLY/BINGHAM G                                                                                                    |
| 08-09 ACKERLY/BINGHAM GUID                                                                                                    |
| NON PUB-ACKERLY/BINGHAM G                                                                                                    |
| 07-08 ACKERLY-BINGHAM GDN                                                                                                    |
| ACKERLY/BINGHAM GUIDANCE                                                                                                    |
| 09-10 ACKERLY/BINGHAM GUID                                                                                                    |
| NP 09-10 ACKERLY/BINGHAM G                                                                                                    |
| 08-09 ACKERLY/BINGHAM GUID                                                                                                    |
| NON PUB-ACKERLY/BINGHAM G                                                                                                    |
| 07-08 ACKERLY-BINGHAM GDN                                                                                                    |
| ARKENS EDUCATIONAL RESOUR                                                                                                    |
|                                                                                                    |
| 07-08 AHRENS EDUCATIONAL R                                                                                                    |
| ATHERTON HIGH SCHOOL                                                                                                    |
| 10-11 ATHERTON HIGH SCHOOL                                                                                                    |
| 09-10 ATHERTON HIGH SCHOOL                                                                                                    |
| NP 09-10 ATHERTON HIGH SCHC                                                                                                    |
| 08-09 ATHERTON HIGH SCHOOL                                                                                                    |
| NON DUB ATHEDTON HIGH SCHI                                                                                                    |

Image 3: Dual Enrollment Cap - Calendars by School

| Dual Enrollment Cap Summary                                                                                                    |
|----------------------------------------------------------------------------------------------------|
| The Dual Enrollment Cap Summary provides a list of students who are subje<br>attendance reports. Students must have no more than one Primary enrollme<br>given time. |
|                                                                                                    |
| Report Options                                                                                                    |
|                                                                                                    |
| Select Calendars                                                                                                    |
| Which calendar(s) would you like to include in the report?                                                                                                    |
| ◯ active year ◯ list by school ⊙ list by year                                                                                                    |
|                                                                                                    |
| 10-11                                                                                                    |
| 10-11 ATHERTON HIGH SCHOOL                                                                                                    |
| 10-11 FERN CREEK TRADITIONA                                                                                                    |
| 10-11 Honus Wagner Middle Sch                                                                                                    |
| 10-11 SOUTHERN HIGH SCHOOL                                                                                                    |
| 10-11 WESTERN HIGH SCHOOL                                                                                                    |
| 09-10<br>09-10 ACKEPLY/BINGHAM GUID                                                                                                    |
| 09-10 ACKERLY/BINGHAM GUID                                                                                                    |
| 09-10 ARRENS EDUCATIONAL R                                                                                                    |
| 09-10 ATHERTON HIGH SCHOOL                                                                                                    |
| 09-10 ATKINSON ELEMENTARY                                                                                                    |
| 09-10 AUBURNDALE ELEMENTA                                                                                                    |
| 09-10 AUDUBON TRADITIONAL I                                                                                                    |
| 09-10 AUDUBON YOUTH DEVEL                                                                                                    |
| 09-10 BALLARD HIGH                                                                                                    |
| 09-10 BARRET TRADITIONAL MI                                                                                                    |
| 09-10 BATES ELEMENTARY                                                                                                    |
| 09-10 BELLEWOOD CHILDRENS                                                                                                    |
| 09-10 BINET SCHOOL                                                                                                    |
| 09-10 BLAKE ELEMENTARY                                                                                                    |
| 09-10 BLOOM ELEMENTARY                                                                                                    |

Image 4: Dual Enrollment Cap - Calendars by Year

The report can be generated in either HTML format or PDF format. The HTML format will display enrollments that are hyperlinked to allow the user to view the selected enrollment. The PDF version

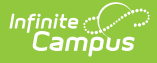

does not contain hyperlinks to the enrollment, but is provided in case users wish to print out the list of students to aid in the workflow process. Images of both the HTML and PDF formats appear below.

## **Generating the Report**

- 1. Select the **Calendars** to include in the report. Calendars can be selected by school, by active year or by year.
- 2. Select the desired **Format** of the report either HTML or PDF.
- 3. Click the **Generate Report** button. The report will appear in a new window in the selected format.

| Kentuck<br>Generated on 02/05/2010 13 | xy State<br>1:31:07 AM Page 1 of 1 |             | Dual Enrollment Cap<br>District: JEFFERSON COUNTY PUBLIC SCF<br>Calendar: 09-10 BATES ELE | Summary<br>HOOLS Students Reported:1<br>MENTARY |
|---------------------------------------|------------------------------------|-------------|-------------------------------------------------------------------------------------------|-------------------------------------------------|
|                                       |                                    |             |                                                                                           |                                                 |
| Name                                  | State ID                           | Grade       | Enrollment                                                                                | Enrollment Date                                 |
| Name<br>Student, Mary Catherine       | State ID<br>11111111               | Grade<br>03 | Enrollment<br>09-10 BATES ELEMENTARY(P)                                                   | Enrollment Date<br>08/13/2009 -                 |

Image 5: Dual Enrollment Cap Report - PDF Format

| Name                            | State ID | Grade                     | Enrollment                | Enrollment Date |
|---------------------------------|----------|---------------------------|---------------------------|-----------------|
| 6. 1 · M. O.4 ·                 |          | 03                        | 09-10 BATES ELEMENTARY(P) | 08/13/2009 -    |
| Student, Mary Catherine IIIIIII | 03       | 09-10 BATES ELEMENTARY(S) | 02/01/2010 -              |                 |

Image 6: Dual Enrollment Cap Report - HTML Format